# マイナポータルを利用した電子申請(ぴったりサービス)の手順

※ここではパソコンとスマートフォンを使用した(パソコンで申請情報を入力及び添付書類の添付を行い、スマートフォンでマイナンバーカードの情報を読み取る)方法を紹介します (スマートフォンのみで手続きする場合はアプリ内から直接「ログイン」してください)。 ※マイナポータルのホーム画面でログインしてから手続きを開始することもできます。

①スマートフォンに「マイナポータル」のアプリをダウンロードする。

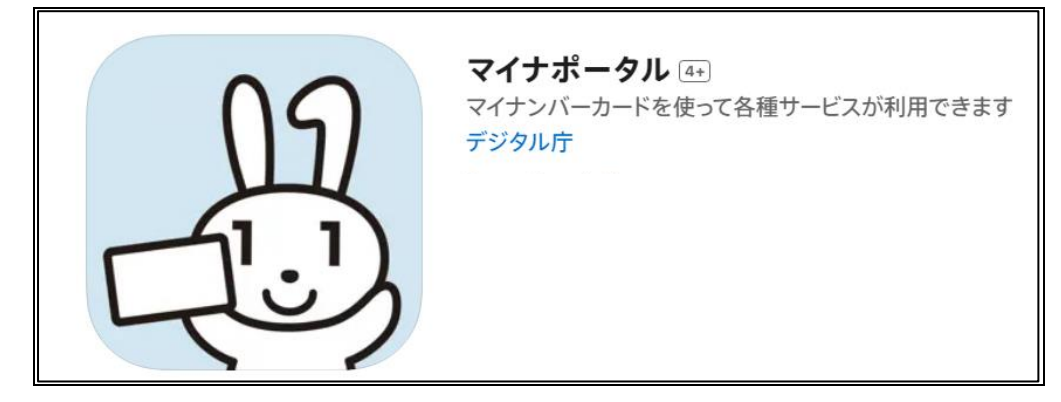

②パソコンで、「マイナポータル」のキーワードで検索し、「マイナポータル:ホーム」にア クセスする。

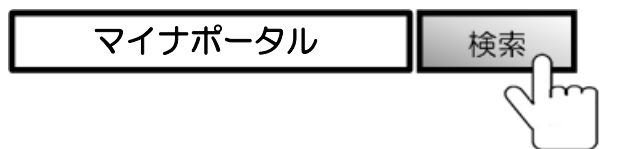

③パソコンの画面で、「自治体を設定」をクリックする。

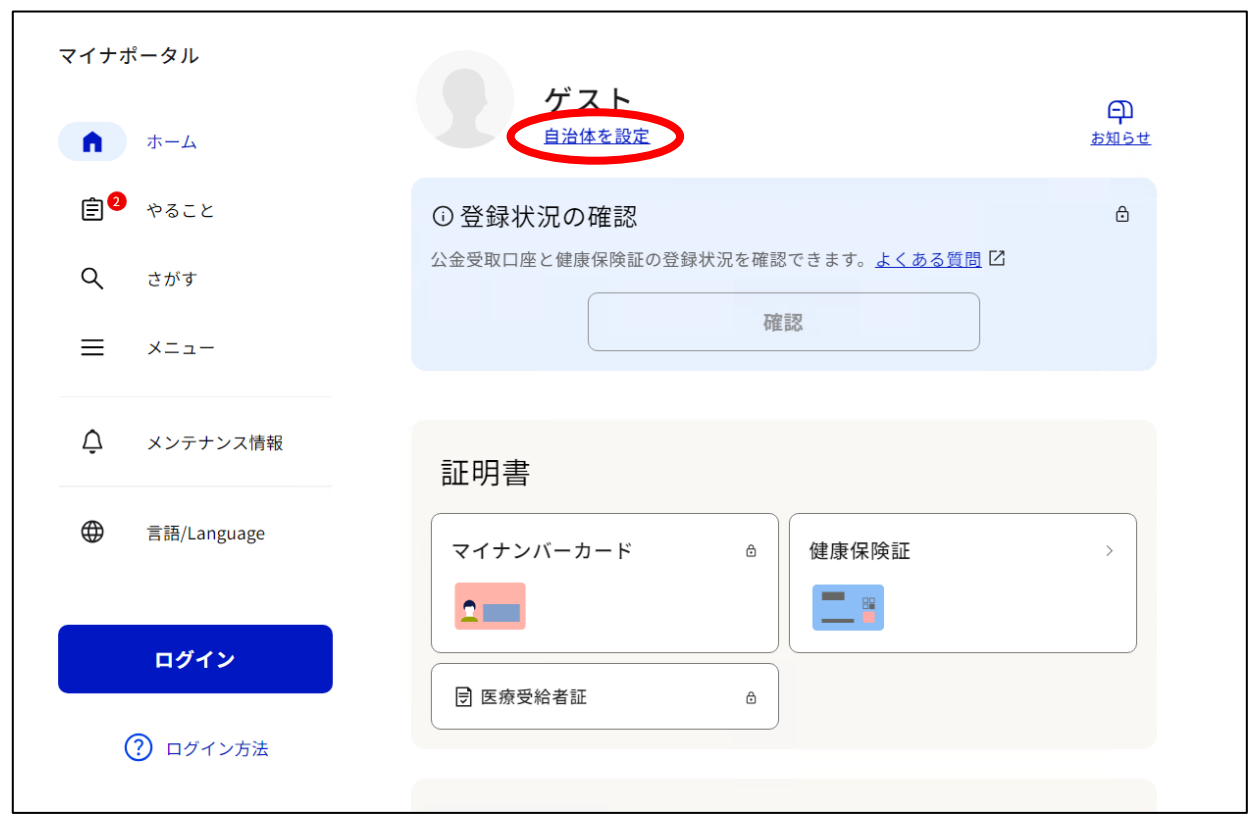

#### ④「長崎県」「長崎市」を選択し、「設定」ボタンを押す。

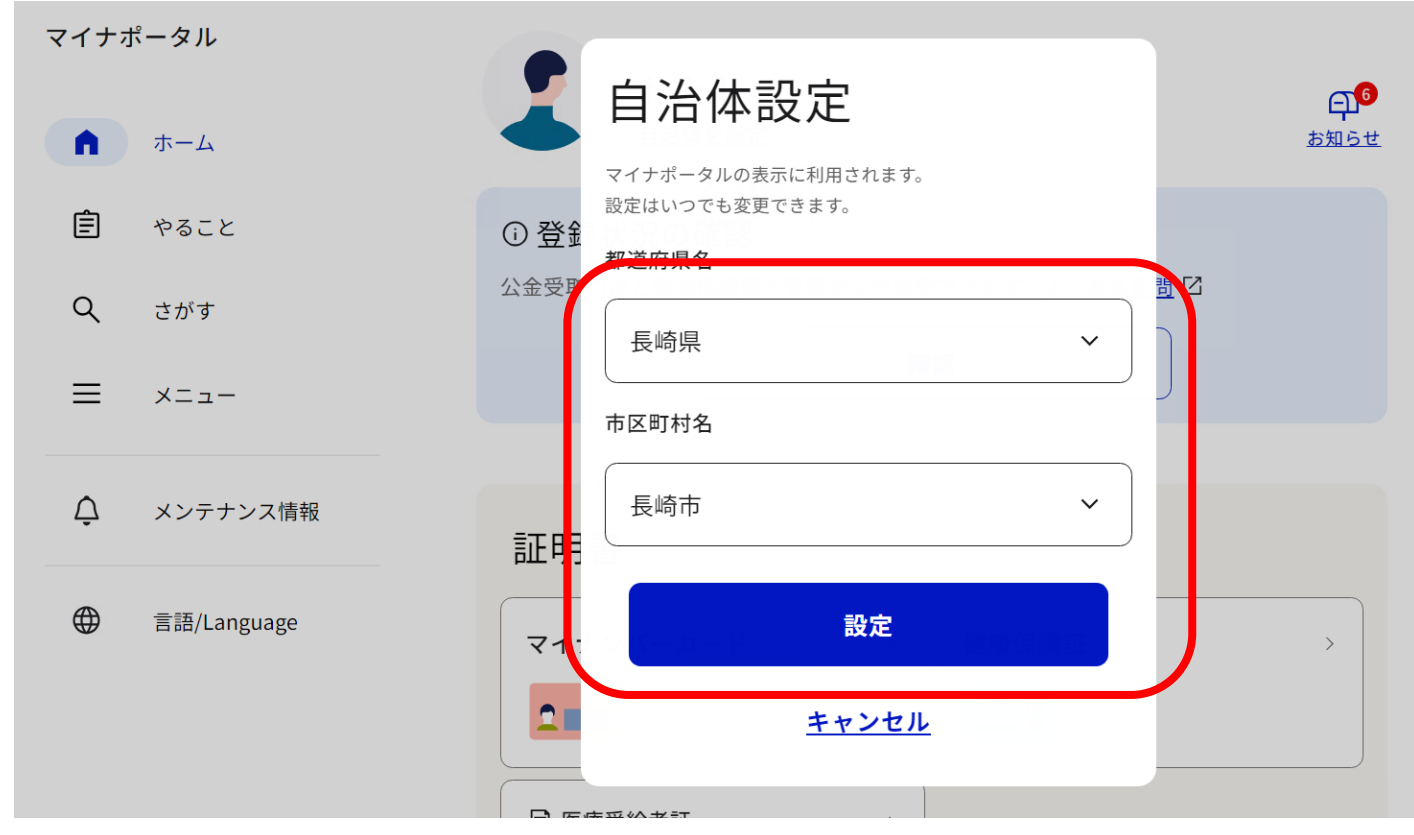

#### ⑤「さがす」をクリックする。

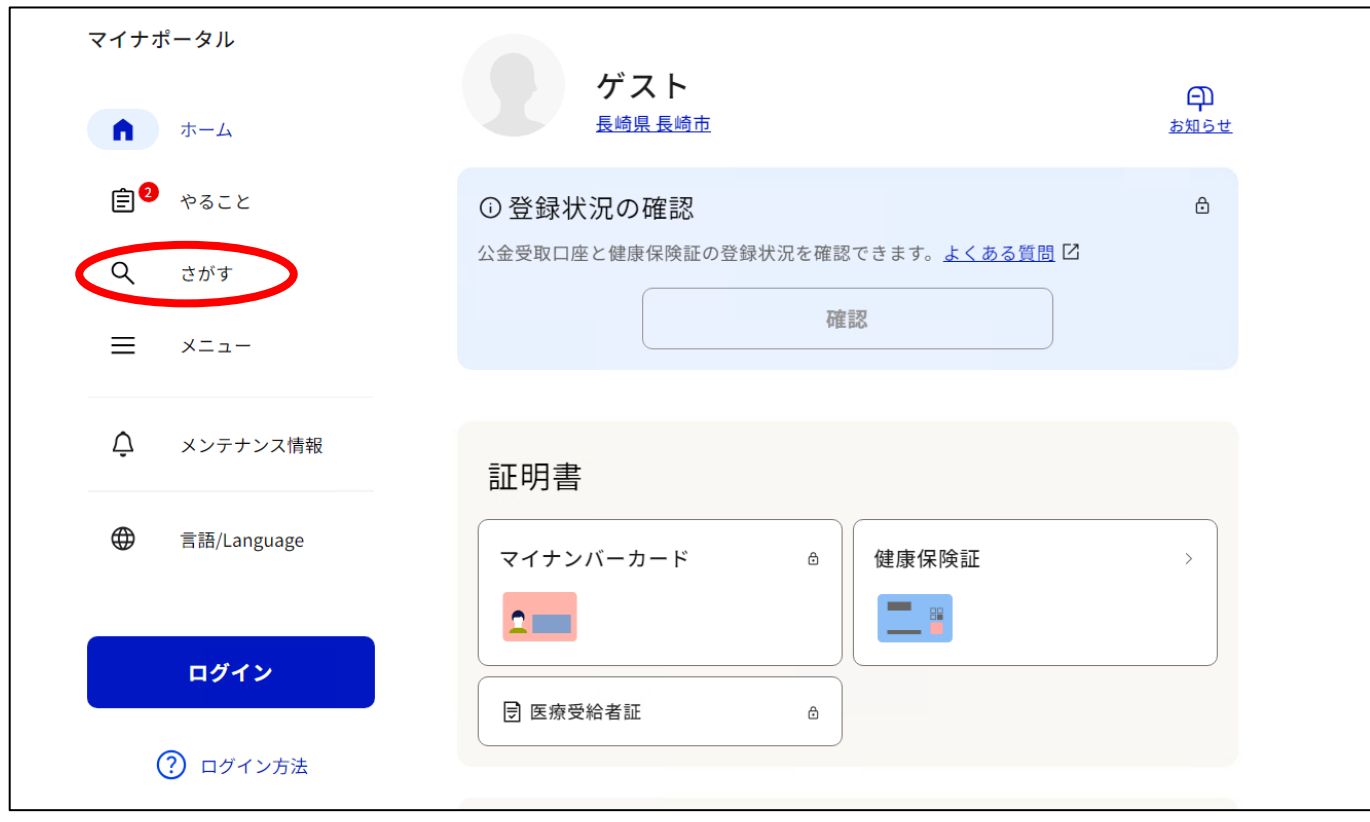

|     |             | 変体順雄吟 マイナンハーバー    |   |
|-----|-------------|-------------------|---|
| マイナ | ポータル        | 74,60/2018年5 ドの作成 |   |
| ĥ   | ホーム         | カテゴリから検索          |   |
| Ê   | やること        | 妊娠・出産 >           |   |
| ٩   | さがす         | 子育て >             |   |
| ≡   | メニュー        | 引越し・住まい           |   |
| Ģ   | メンテナンス情報    | 就職・退職・労働          | - |
| •   | 言語/Language | 高齢者・介護 >          |   |
|     |             | ご不幸 >             |   |
|     | ログイン        | 選挙                |   |
|     | ? ログイン方法    | 国民健康保険            |   |
|     |             | 国民年金              |   |

## ⑥「カテゴリから検索」の中から「高齢者・介護」を選択する。

# ⑦手続きしたい申請を選択し、「詳しく見る」をクリックする。※以下、「要介護・要支援更新認定の申請」を選択した場合で説明します。

| マイナポータル                   | 受け付けています。 なお、福祉用具購入費の支給方法には次の2通りがあります。<br>・【受領委任払】保険給付分を、市から直接事業者(※)へ支払う(被保険者本人は、<br>自己負担割合に応じた金額を事業者へ支払う)。※福祉用具給付券取扱事業者に限りま |
|---------------------------|----------------------------------------------------------------------------------------------------|
| ん ホーム                     | す。・【償還払】 保険給付分を、市から被保険者本人へ支払う(被保険者本人は、一<br>旦全額を事業所へ支払う)。※償還払、受領委任払(事前)又は受領委任払(事後)の<br>申請により、添付書類が異なりますので、ご注意ください。            |
| <b>自<sup>2</sup> やること</b> | <u>詳しく見る</u>                                                                                                    |
| <b>Q</b> さがす              |                                                                                                    |
| ≡ x=                      | 被保険者証の再交付申請                                                                                                    |
|                           | 高齢者・介護                                                                                                    |
|                           | 紛失・破損等した介護保険被保険者証の再交付申請を受け付けています。                                                                                            |
| ム メンテナンス情報                | <u>詳しく見る</u>                                                                                                    |
|                           |                                                                                                    |
|                           | 要介護・要支援更新認定の申請                                                                                                    |
|                           | 高齢者・介護                                                                                                    |
| ログイン                      | 要介護・要支援更新認定の申請を受け付けています。                                                                                                    |
|                           | 詳しく見る                                                                                                    |
| ? ログイン方法                  |                                                                                                    |
| -                         | 要介護・要支援状態区分変更認定の申請                                                                                                    |
|                           | 高齢者・介護                                                                                                    |
|                           | 要介護・要支援状態区分の変更の認定の申請を受け付けています。                                                                                               |

⑧手続きの説明を読み、必要な添付書類を準備してから、ページの最下部の「ログインする」のボタンを押す。

| <ul> <li>所管部署</li> <li>長崎市福祉部 高齢者すこやか支援課 認定審査係</li> </ul>                                                                         |   |
|----------------------------------------------------------------------------------------------------|---|
| <ul> <li>根拠法律・条例等</li> <li>介護保険法第28条第2項、第33条第2項</li> <li>介護保険法施行規則第40条、第54条</li> </ul>                                            |   |
| ログインが必要な手続が選択されています。申請を行う際は、以下のボタンより<br>ログイン後に申請を継続してください。なお、ログイン済みの場合でも画面の<br>再表示を行うと未ログイン状態に戻るため、その場合は再度以下のボタンより<br>ログインしてください。 |   |
| ログインする                                                                                                    |   |
| < 閉じる                                                                                                    | 1 |

## ⑨「QR コードでログイン」のボタンを押す。

| マイナポータル                                 |
|-----------------------------------------|
| 認証<br>ぴったりサービスを利用するために、マイナポータルへログインします。 |
| ICカードリーダーでログイン                          |
| QRコードでログイン                              |
|                                         |
|                                         |

#### 10QRコードが表示されます。

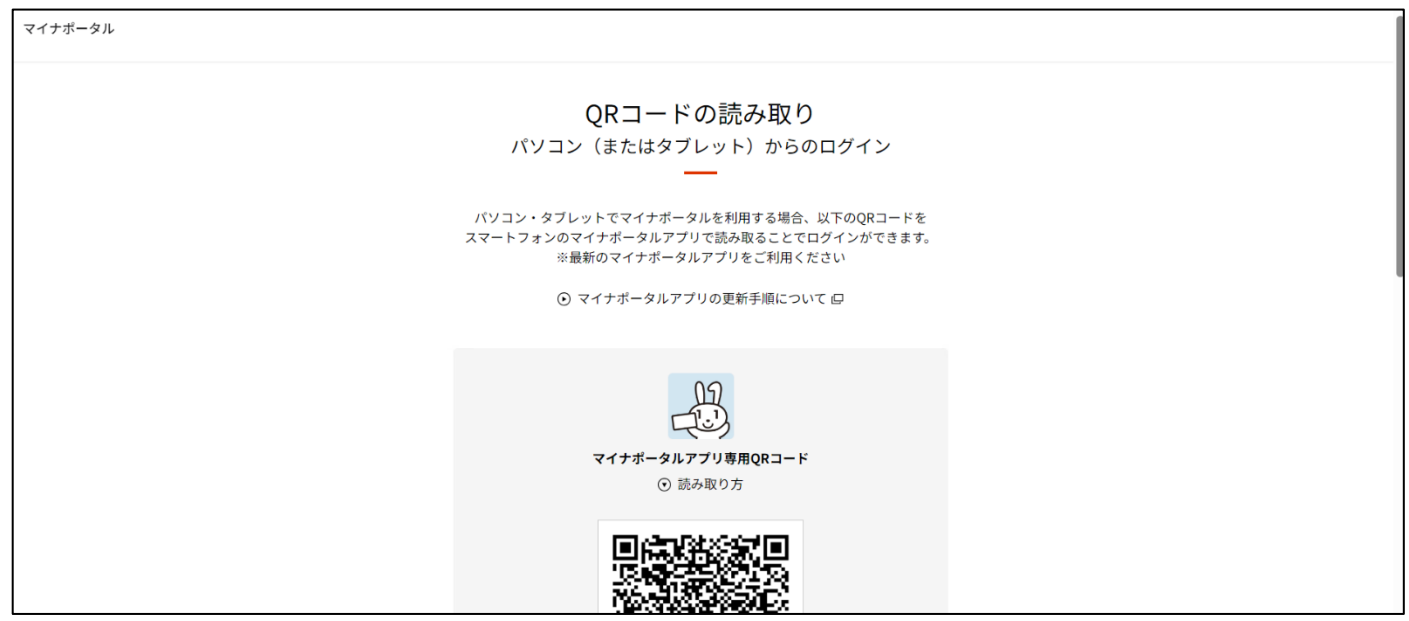

(1)スマートフォンのマイナポータルのアプリを開き、画面下部の「読取り」を押し、パソコンの画面に表示されている二次元コードをスマートフォンで読み取る

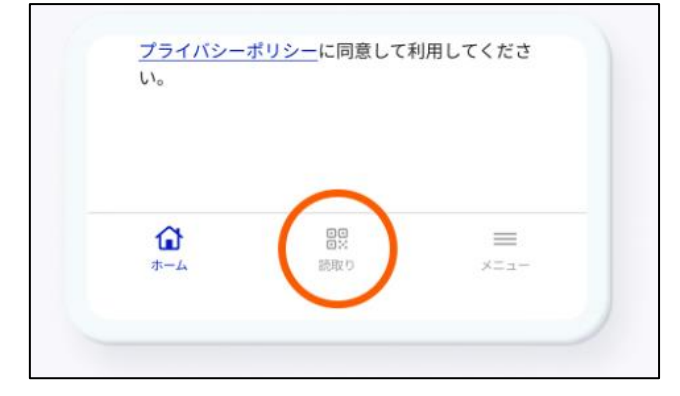

12スマートフォンで、利用者証明用電子証明書の4桁のパスワードを入力する。

| パスワードの入力                               |
|----------------------------------------|
| 利用者証明用電子証明書のパスワード                      |
| マイナポータルにログインします<br>https://myna.go.jp/ |

13スマートフォンにマイナンバーカードをあわせて、「読み取り開始」ボタンを押す。

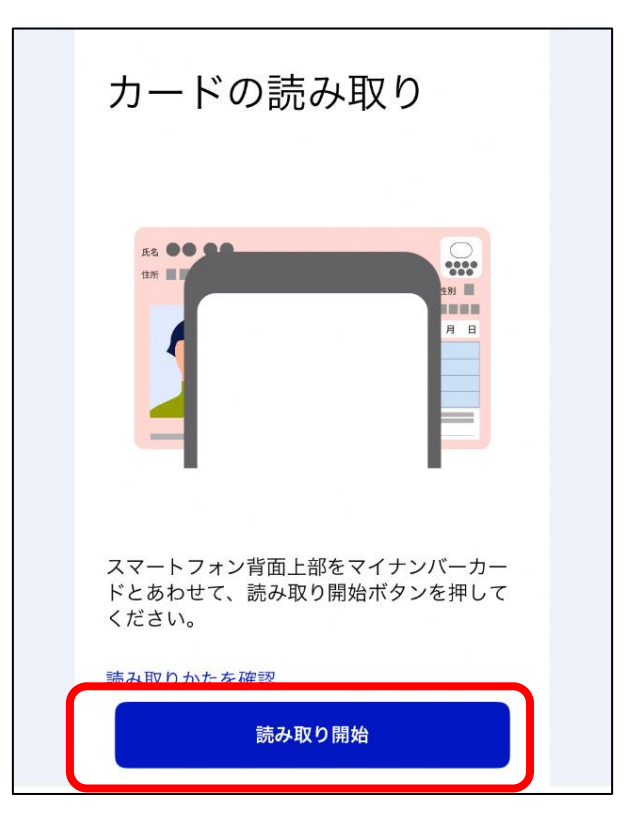

19スマートフォンの画面に「ログインに成功しました」と表示されます。また、パソコンの 画面にも「ログインしました」と表示されます。

| カードの読み取り                                      |
|-----------------------------------------------|
|                                               |
|                                               |
| ロクインに成功しました<br>QRコードを表示していたブラウザを確認し<br>てください。 |
|                                               |

#### 15「申請する」のボタンを押す。

| 『マイナポータル                                  |                                                                                                    | ● よくあるご質問 | ● お問い合わせ | ≡ ×=⊐- |
|-------------------------------------------|----------------------------------------------------------------------------------------------------|-----------|----------|--------|
| 長崎県長崎市                                    |                                                                                                    |           |          |        |
| 要介護<br>⊕ オンラ<br>E 電子署                     | ・要支援更新認定の申請<br><sup>イン申請</sup><br><sup>名必須</sup>                                                                                              |           |          |        |
| <b>制度</b><br>介護保<br>対象                    | 険                                                                                                    |           |          |        |
| 1.65歳<br>2.40歳<br>当該認<br>(1)がム<br>ない状     | 以上で要介護認定または要支援認定の認定の更新が必要になった人<br>から64歳で、次の病気により要介護認定または要支援認定を受けており、<br>定の更新が必要になった人<br>(医師が一般的に認められている医学的見地に基づき、回復の見込みが<br>態に至ったと判断したものに限る)) |           |          |        |
| (2)関節<br>(3)筋萎<br>(4)後和<br>(5)骨折<br>(6)初声 | 5リウマチ<br>縮性個素硬化症<br>(期帯骨化症<br>を伴う骨粗鬆症                                                                                                    |           |          |        |
|                                           | 1441 14 (2014) 100 (400 18 (24) (44) (44) (44) (44) (44) (44) (44)                                                                            |           |          |        |

10申請情報を漏れなく入力して、ページの下部にある「次へすすむ」のボタンを押す。 ※「必須」と記載がある項目以外についても、漏れなく入力してください。 ※本人同意が必要な項目については、漏れなく「同意する」をチェックしてください。

|                                                                                                    |                                                                    | ● よくあるご質問 | ● お問い合わせ | ≡ ×=ュ- |
|----------------------------------------------------------------------------------------------------|--------------------------------------------------------------------|-----------|----------|--------|
| ← 申請ナビ                                                                                                    |                                                                    |           |          |        |
| 長崎県長崎市<br>要介護・要支援更新認定の申請(完了率:10%)<br>step1<br>申請者情報入力 ▶ step2<br>申請情報入力 ▶ がないのかけです。<br>step2 申請情報入力<br>すけのの申請です。 | 不要)   step4   step5    step6<br>力   入力内容確認    添付書類登録    電子署名,送信。印刷 |           |          |        |
| 被保険者の情報                                                                                                    | 介護保険被保険者番号(半角10桁) 必須                                               |           |          |        |
|                                                                                                    | 医療保険保険者名                                                           |           |          |        |
|                                                                                                    | 医療保険保険者番号                                                          |           |          |        |

#### ①入力内容を確認して、ページの下部にある「次へすすむ」のボタンを押す。

| 🖞 マイナポータル |                                                                                                    |                                 | ⊙ よくあるご質問 | 🕑 お問い合わせ | ≡ ×=ュ- |
|-----------|----------------------------------------------------------------------------------------------------|---------------------------------|-----------|----------|--------|
|           | ← 申請ナビ                                                                                                    |                                 |           |          |        |
|           | 長崎県長崎市<br>要介護・要支援認定の申請(完了率:80%)<br>step1<br>申請者情報入力 ▶ step2<br>申請情報入力 ▶ step3<br>入力内容<br>demonstration<br>step3入力内容確認<br>入力内容に誤りがないか確認してく | ★ step 4<br>承付書類登録 ■ 電子署名・送信・印刷 |           |          |        |
|           | 申請者情報                                                                                                    |                                 |           |          |        |
|           | 氏名(漢字又はアルファベット)                                                                                                    | 長崎 太郎                           |           |          |        |
|           | 氏名(フリガナ)                                                                                                    | ナガサキ タロウ                        |           |          |        |

# 18添付書類を添付(ファイルをアップロード)して、「次へすすむ」のボタンを押す。

٦

| 長崎県長崎市<br>要介護・要支援更新認定の申請(完了率:85%)<br>step1 step2 step3(入力不要)                    | step4 step5 step6       |                |
|---------------------------------------------------------------------------------|-------------------------|----------------|
| 申請者情報入力 申請情報入力 決済情報入力                                                           | 入力内容確認 添付書類登録 電子署名·送信·印 | 口刷             |
| step5 添付書類登録                                                                    |                         |                |
| 必要書類をアップロードしてください                                                               |                         |                |
| スマートフォンのカメラで撮影した画像のアップロー<br>で最大200文字まで設定可能です。                                   | ・ドも可能です。添付書類のファイル名は全角文号 | 字で最大100文字、半角文字 |
| <ul> <li>介護保険被保険者証</li> <li>⑦ 詳しい説明</li> <li>ファイ</li> <li>別途原本の提出が必要</li> </ul> | ルを追加                    |                |
| <ul> <li>介護保険申請等手続きに係る委任状(代</li> <li>行者が申請する場合のみ)</li> <li>⑦ 詳しい説明</li> </ul>   | ルを追加                    |                |
|                                                                                 |                         | ↑              |
| 亜介護・亜古塔詞完にかれて「市路曹                                                               |                         |                |
|                                                                                 | かんすすむ                   |                |

#### 19「電子署名して申請する」のボタンを押す。

Г

| step1     →     step2     →     step3 (入力不要)     →     step4     →     step5     →     tep6       中請情報入力     →     決済情報入力     →     入力内容確認     →     添付書類登録     →     電子署名・送信・印刷 |
|----------------------------------------------------------------------------------------------------|
| step6 電子署名・送信・印刷<br>ご自身のマイナンバーカードか、スマホ用電子証明書を設定済みのスマートフォンで電子署名を実施してください                                                                                                    |
| 電子署名には「暗証番号」が必要になります。暗証番号(パスワード)は、利用者様自身が設定した <b>6~16ケタの英数字</b> です。                                                                                                    |
| 暗証番号(パスワード)を5回間違えるとロックされるのでご注意ください。<br>マイナンバーカードをご利用の場合は、市区町村の窓口で解除の手続が必要となります。<br>スマホ用署名用電子証明書をご利用の場合は、マイナポータルアプリからパスワードの初期化を行ってください。                                           |
|                                                                                                    |
| スマートフォンで電子署名                                                                                                    |
| 操作手順                                                                                                    |
| 電子署名して申請する<br>(スマートフォン)                                                                                                    |
| 印刷する                                                                                                    |

<sup>20</sup>スマートフォンでマイナポータルを開き、パソコンの画面に表示されている二次元コードを読み取る。

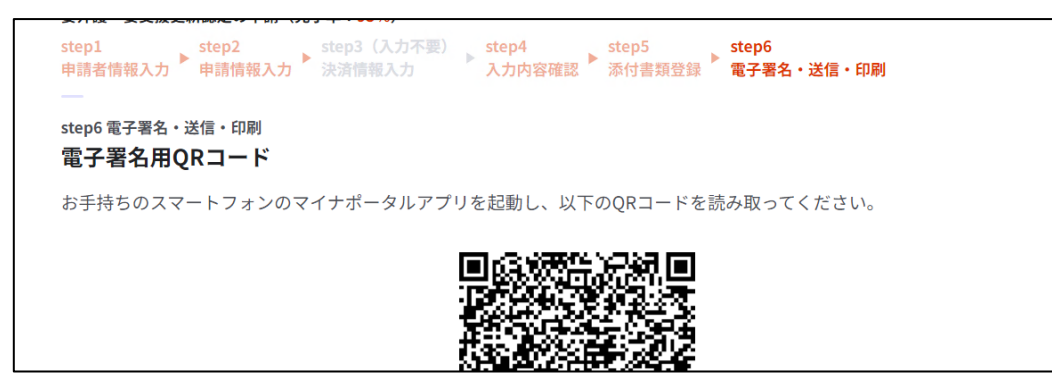

②スマートフォンで署名用電子証明書のパスワード(英数字 6~16 文字)を入力して「次へ」をクリックし、再度スマートフォンにマイナンバーカードをあわせて「読み取り開始」のボタンを押せば、手続き完了となります。

| パスワードの入力                                            | ן   |
|-----------------------------------------------------|-----|
| 署名用電子証明書のパスワード                                      | ®)  |
| 英数字6-16文字<br><u>パスワードが分からない</u>                     |     |
| ぴったりサービスで電子署名を<br>ます<br>https://app.oss.myna.go.jp/ | 付与し |
|                                                     |     |
| 70                                                  |     |